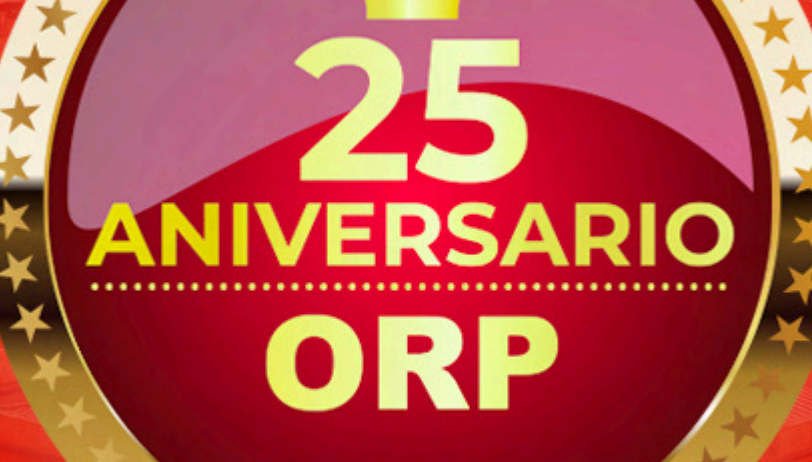

# XXVCONGRESO INTERNACIONAL ORP

CARTAGENA DE INDIAS

**30-31 JULIO 01 AGOSTO** 2025

## INSCRIPCIÓN

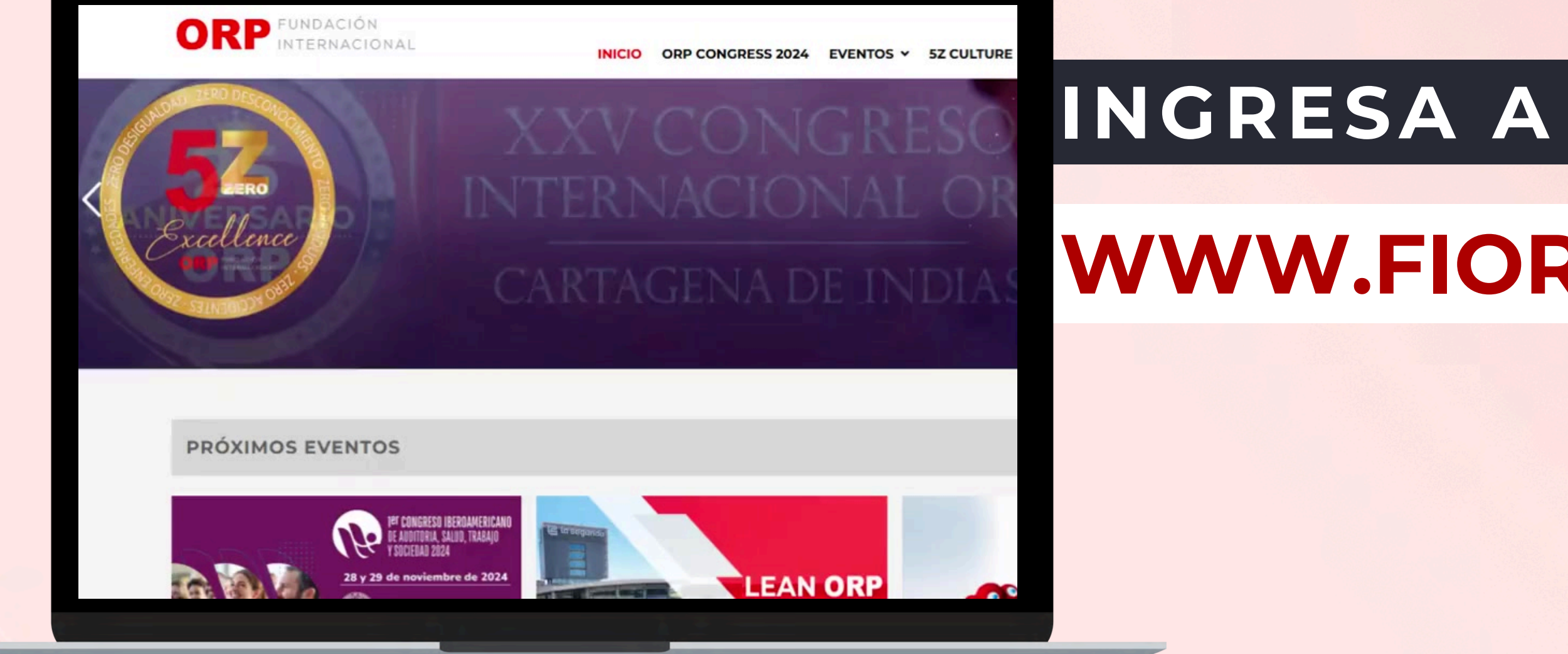

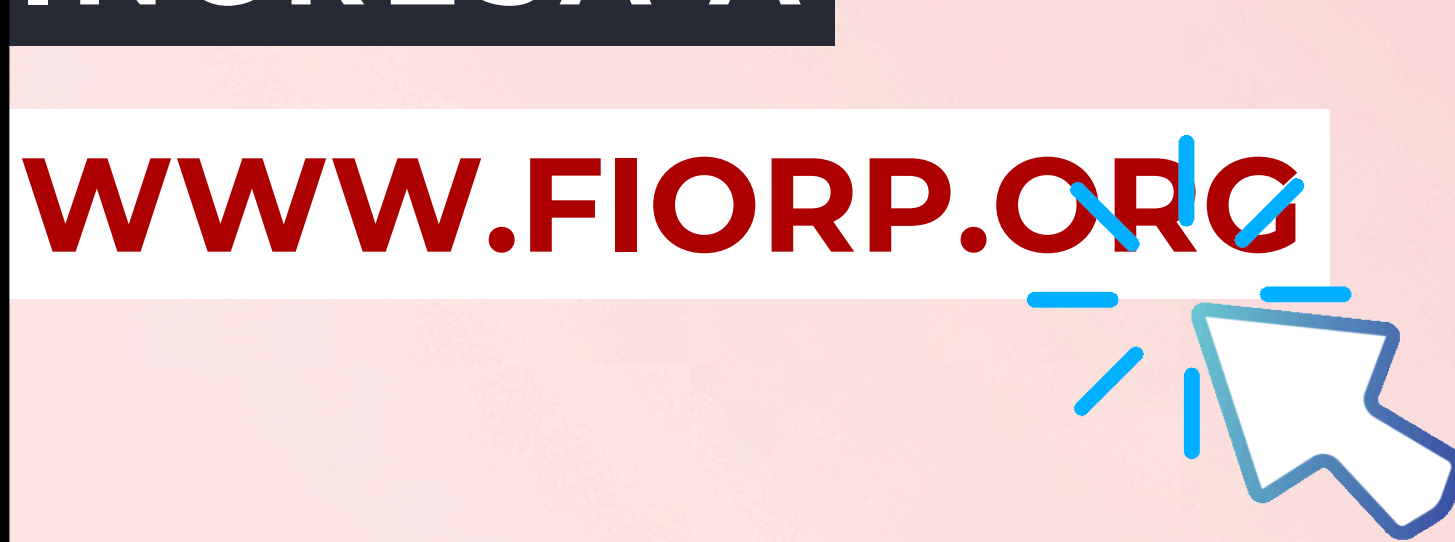

#### ¡HAZ CLICK! **EN BANNER DEL CONGRESO!**

Lo encontrarás en el apartado de eventos.

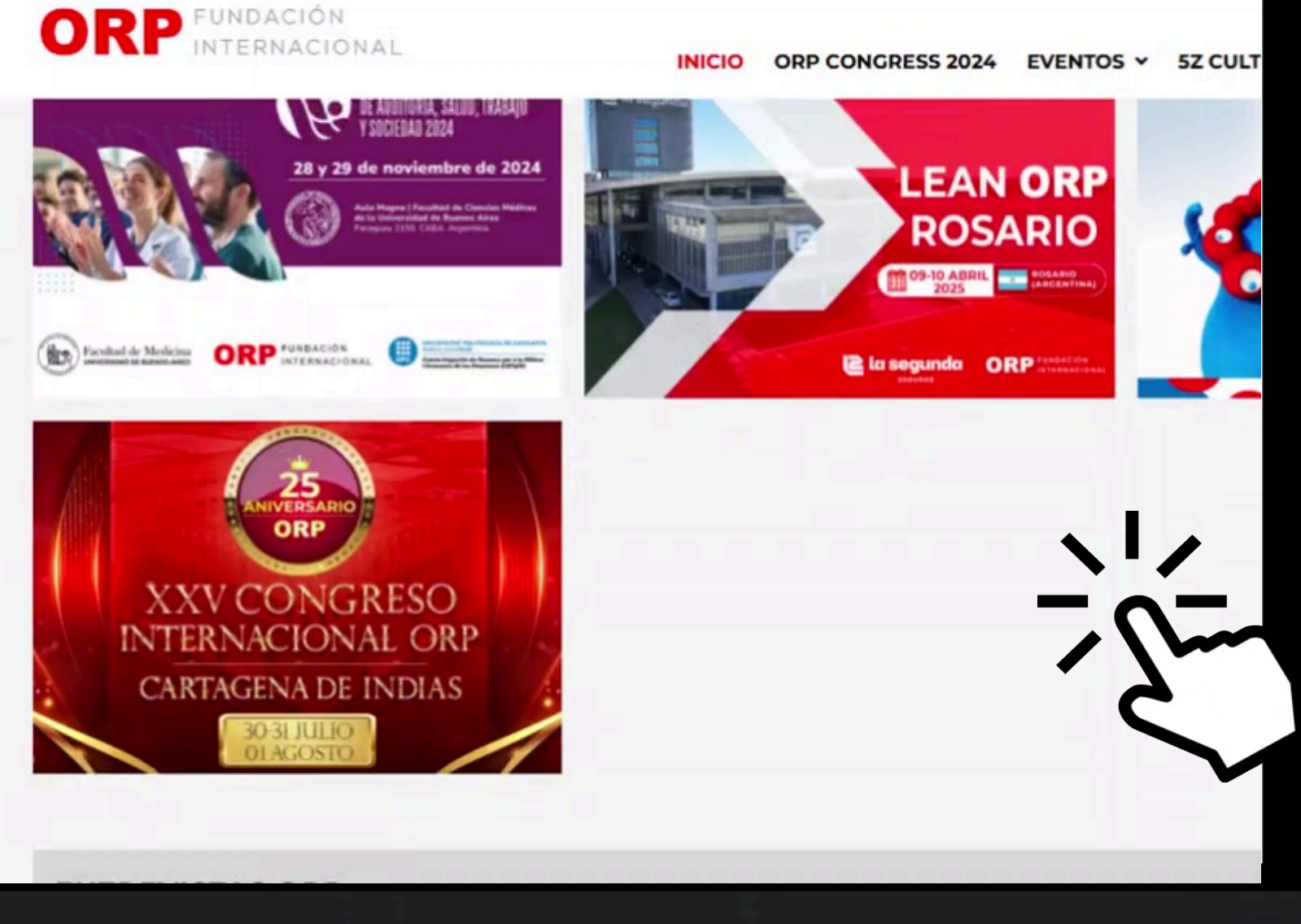

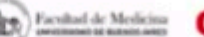

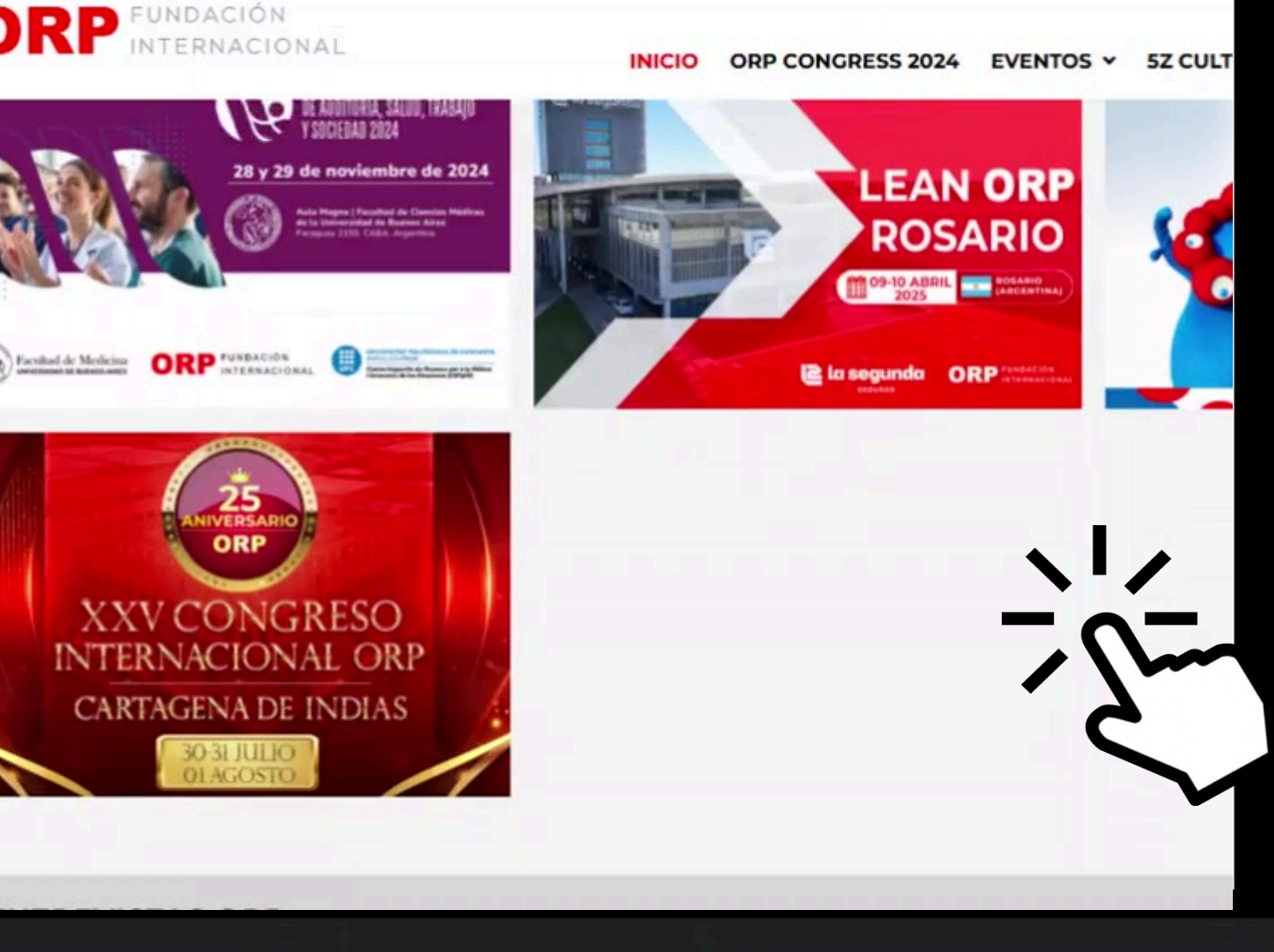

| INICIO ORP CO                                     | NGRESS 2024 EVENTOS Y 5Z CULTURE BLOG Y FI ORP Y 🌢 Y 🎞 Y                            |   |
|---------------------------------------------------|-------------------------------------------------------------------------------------|---|
|                                                   |                                                                                     |   |
|                                                   | Nombre * Apellidos *                                                                |   |
| O INTERNACIONAL ORP<br>ente formulario.           | Correo electrónico *                                                                |   |
| son obligatorios.                                 | Teléfono/Celular                                                                    |   |
| proceso de pago, donde<br>cripción y rellenar los | País *                                                                              |   |
| ra.                                               | Empresa/Institución                                                                 |   |
| se haya verificado el pago.                       | Por favor, seleccione una de las siguientes opciones<br>Presentación de abstracts * |   |
|                                                   | NO, solamente quiero inscribirme al congreso                                        | - |
|                                                   | O SÍ, tengo la intención de presentar un abstract al congreso                       |   |
|                                                   | He leído y acepto la Política de Privacidad *                                       |   |
|                                                   | ENVIAR                                                                              |   |

#### **ASO 2**

### IGRESA TUS DATOS ERSONALES

c click en **INSCRIPCIÓN** y go Ingresa tus datos en el mulario de Registro.

**SELECCIONA TU MODALIDAD DE** ASISTENCIA

Podrás seleccionar la modalidad de asistencia que mejor se adapte a tus necesidades.

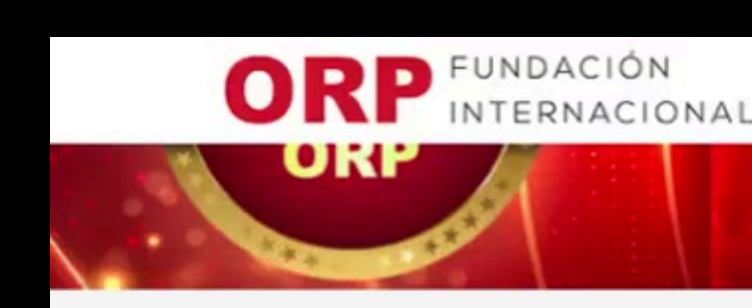

Seleccione uno de los tipos de inscripción:

- Inscripción presencial
- Inscripción universitaria (requiere adjuntar documento acreditativo).

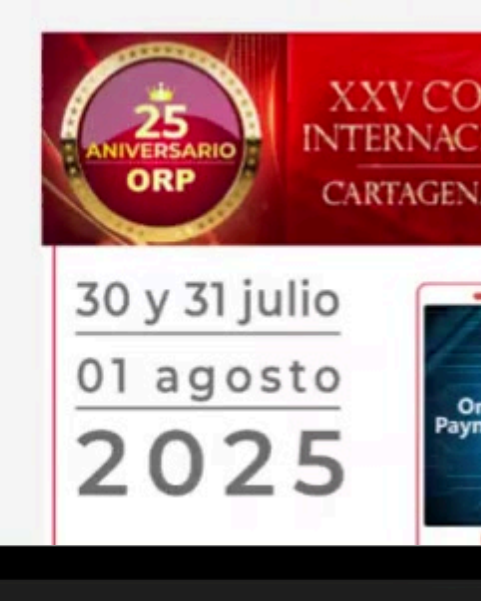

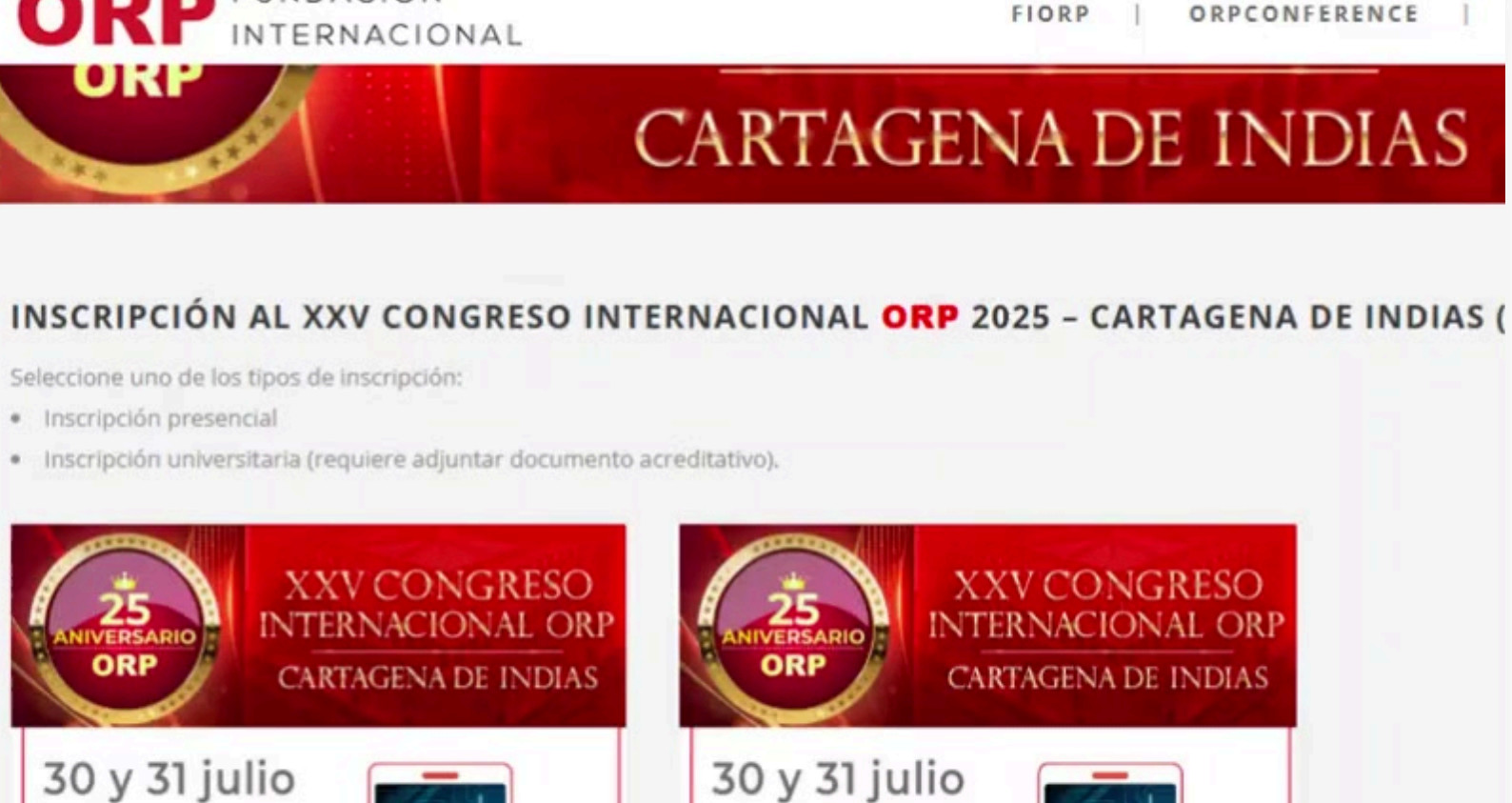

01 agosto

2025

| ión presencial" se ha añadido a tu carrito. |           | SE             |                  |
|---------------------------------------------|-----------|----------------|------------------|
| Product                                     | Price     | Quantity       | Total            |
| ORP2025 - Inscripción presencial            | 1.070,00€ | ť              | 1.070,00€        |
| APPLY COUPON                                |           | UPDATE CART    | FINALIZAR COMPRA |
|                                             |           | CART TO        | TALS             |
|                                             |           | Subtotal 1.070 | 100F             |

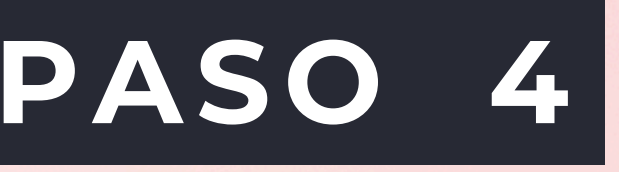

## AÑADE AL CARRITO Y FINALIZA TU COMPRA

!Si tienes algún código de descuento no olvides ingresarlo aquí!

### **COMPLETA TUS DATOS DE** FACTURACIÓN

Si ya eres cliente, puedes acceder directamente a tu cuenta.

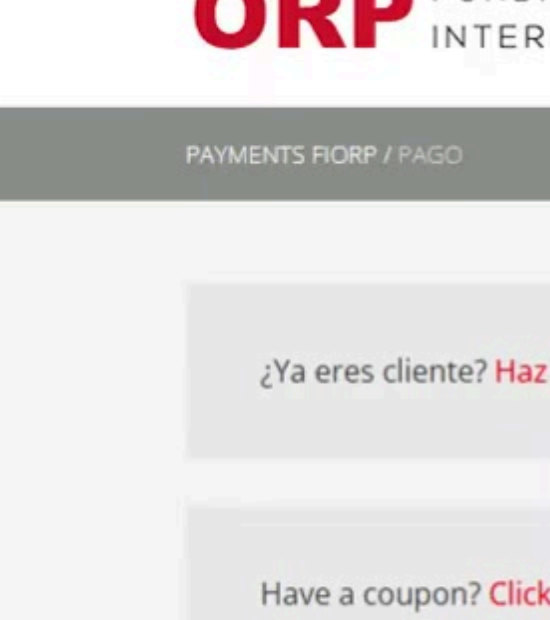

Detalles de facturación

Información adicional Notas sobre el pedido. Apellidos Nombre NIF/Cédula del comprador \*

#### ORP FUNDACIÓN INTERNACIONAL

#### FIORP ORPCONFERENCE

#### ¿Ya eres cliente? Haz clic aquí para acceder

#### Have a coupon? Click here to enter your code

| ORP2025 - Inscripció            | on presencial × 1                                    |                      |                             |  |
|---------------------------------|------------------------------------------------------|----------------------|-----------------------------|--|
|                                 |                                                      |                      |                             |  |
| Subtotal                        |                                                      |                      |                             |  |
| Total                           |                                                      |                      |                             |  |
|                                 |                                                      |                      |                             |  |
| PayPal Pague con Pa             | 2 ¿Qué es PayPal?<br>ayPal. Si no tiene una cuenta l | PayPal también puede | usar su tarjeta de crédito. |  |
| O <sub>C</sub> , Tarjeta de cre | édito                                                |                      |                             |  |
| O Transferencia                 | a bancaria directa                                   |                      |                             |  |
|                                 |                                                      |                      |                             |  |

P/

Puedes pagar con Paypal, tarjeta de crédito o transferencia bancaria. Puedes dejar tu pago pendiente (transferencia bancaria), si así lo prefieres

#### PASO 6

### PAGO DE LA INSCRIPCIÓN

#### FORMALIZA TU INSCRIPCIÓN

En tu correo encontrarás las instrucciones para formalizar tu inscripción al evento.

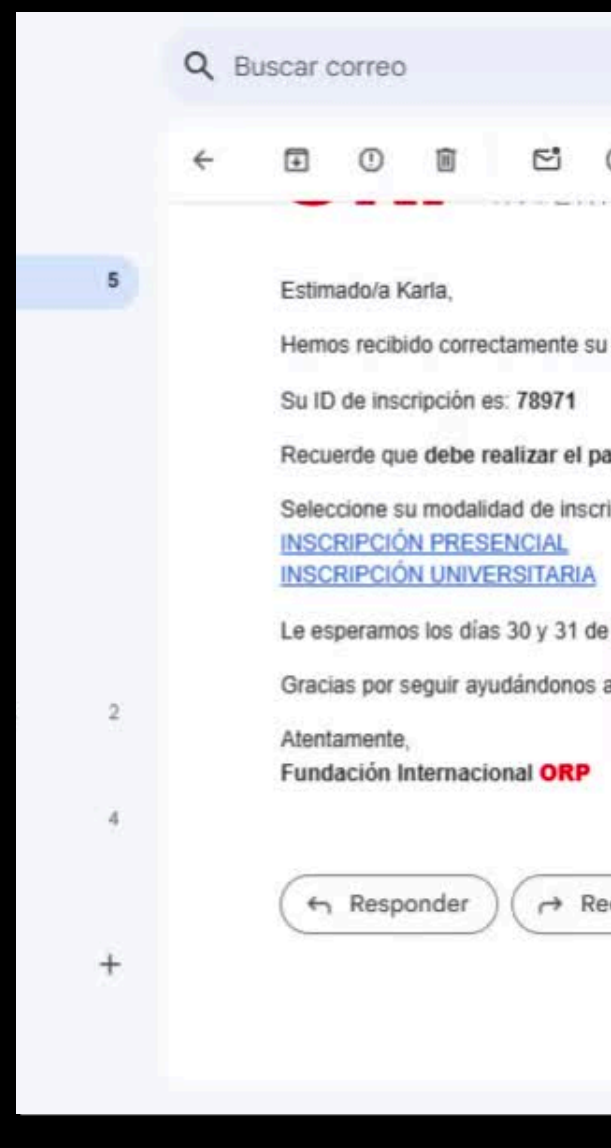

|                                                            | 莊                     | Activo ~          | 0        |
|------------------------------------------------------------|-----------------------|-------------------|----------|
|                                                            |                       |                   | 1 de 60. |
|                                                            |                       |                   |          |
| viicitud de inscripción al XXIV Congreso Internacional OF  | RP 2024.              |                   |          |
| o en la modalidad deseada para finalizar el proceso de re  | egistro.              |                   |          |
| ión:                                                       |                       |                   |          |
|                                                            |                       |                   |          |
| lio y 1 de agosto de 2025.                                 |                       |                   |          |
| ifundir buenas prácticas de Seguridad y Salud en el Trabaj | jo. Esperamos que dis | frute del evento. |          |
|                                                            |                       |                   |          |
|                                                            |                       |                   |          |
|                                                            |                       |                   |          |
| wiar                                                       |                       |                   |          |
|                                                            |                       |                   |          |
|                                                            |                       |                   |          |
|                                                            |                       |                   |          |
|                                                            |                       |                   |          |

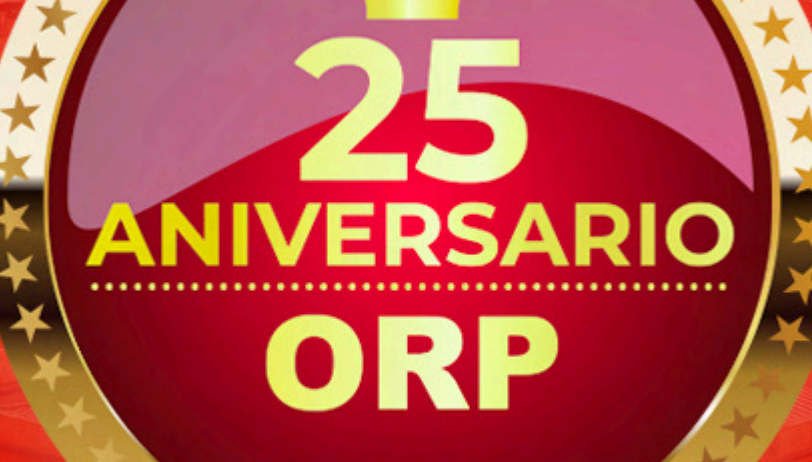

## XXVCONGRESO INTERNACIONAL ORP

CARTAGENA DE INDIAS

**30-31 JULIO 01 AGOSTO** 2025

### PAPERS

#### HAZ CLICK EN ABSTRACTS

Ingresa en **ABSTRACTS**, luego en **ENVÍO DE ABSTRACTS** y finalmente accede a **INSCRIPCIÓN.** 

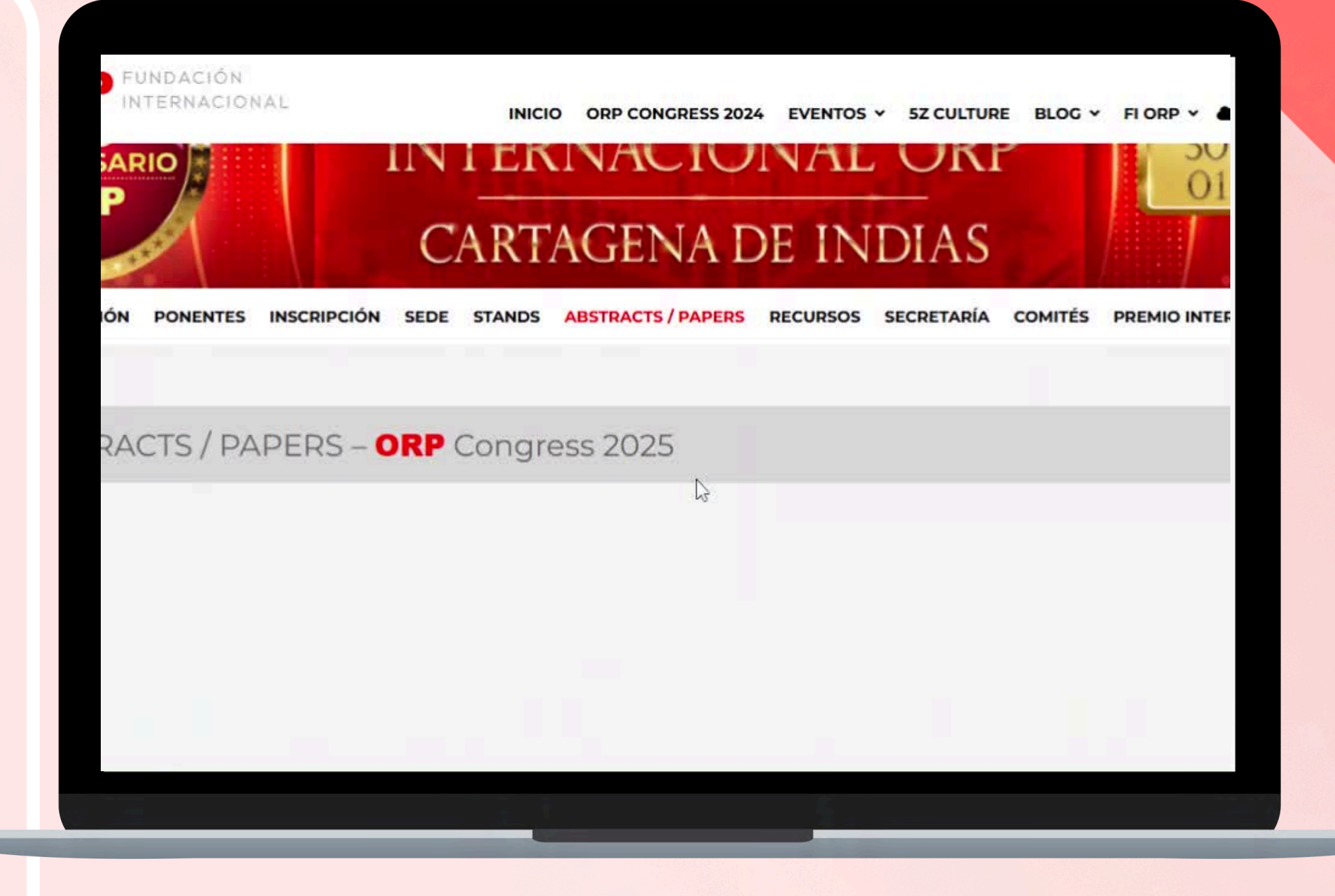

| FUNDACIÓN<br>INTERNACIONAL INICIO ORP CO                                                         | NGRESS 2024 EVENTOS ¥ 5Z CULTURE BLOG ¥ FI ORP ¥ 🌢               |  |  |  |
|--------------------------------------------------------------------------------------------------|------------------------------------------------------------------|--|--|--|
| PCIÓN                                                                                            | Nombre * Apellidos *                                             |  |  |  |
| birse al XXV CONGRESO INTERNACIONAL ORP<br>cumplimentar el siguiente formulario.                 | Correo electrónico *                                             |  |  |  |
| ampos indicados con * son obligatorios.                                                          | Teléfono/Celular                                                 |  |  |  |
| ción será redirigido al proceso de pago, donde<br>gir la modalidad de inscripción y rellenar los | País *                                                           |  |  |  |
| la emisión de su factura.                                                                        | Empresa/Institución                                              |  |  |  |
| ión será válida una vez se haya verificado el pago.                                              | Por favor, seleccione una de las siguientes opciones             |  |  |  |
|                                                                                                  | Presentación de abstracts *                                      |  |  |  |
|                                                                                                  | NO, solamente quiero inscribirme al congreso                     |  |  |  |
|                                                                                                  | O SÍ, tengo la intención de presentar un abstract al<br>congreso |  |  |  |
|                                                                                                  | He leído y acepto la Política de Privacidad *                    |  |  |  |
|                                                                                                  | ENVIAR                                                           |  |  |  |

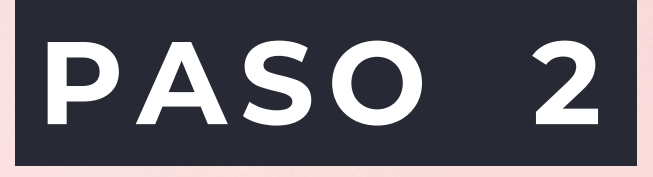

### INGRESA TUS DATOS PERSONALES

Ingresa tus datos en el formulario. No olvides seleccionar la casilla: **"Si tengo la intención de presentar un Abstract"** 

### COMPLETA EL FORMULARIO PARA ABSTRACTS

Ingresa aquí los datos de tu Abstract y finalmente haz click en **ENVIAR.** 

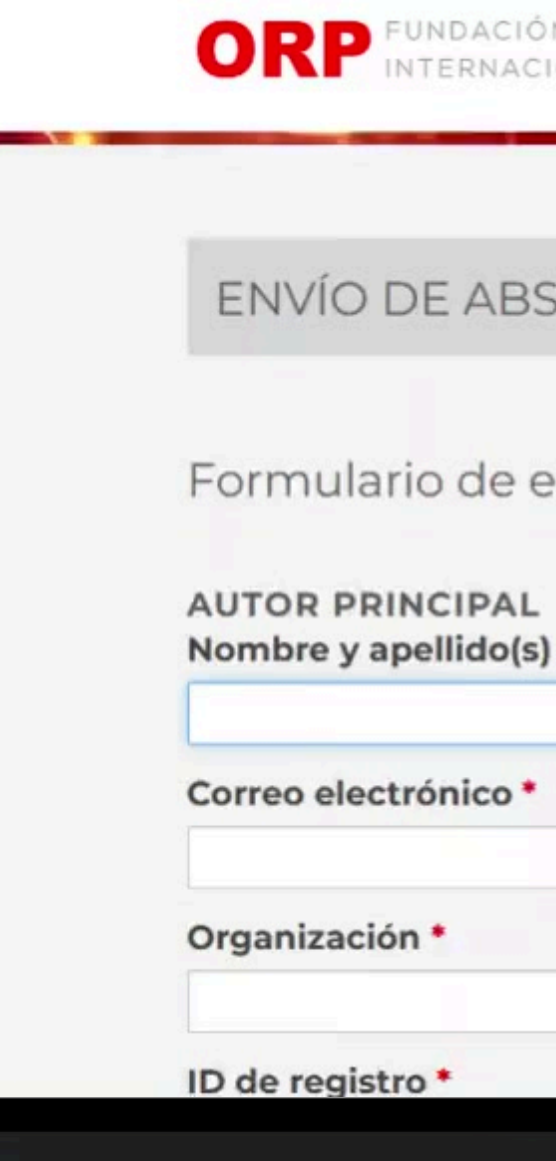

| IONAL         | INICIO ORP CONGRESS 2024           | EVENTOS ¥ | 5Z CUL |
|---------------|------------------------------------|-----------|--------|
|               |                                    |           |        |
| STRACTS - OF  | RP Congress 2025                   |           |        |
|               |                                    |           |        |
| envío de Abst | racts                              |           |        |
|               | COAUTORES                          | c)        |        |
| 1             |                                    | 5)        |        |
|               |                                    |           |        |
|               | Correo electrónico                 |           |        |
|               | Correo electrónico                 |           |        |
|               | Correo electrónico<br>Organización |           |        |
|               | Correo electrónico<br>Organización |           |        |

| FUNDACIÓN<br>INTERNACIONAL | INICIO ORP CONGRESS 2024 EVENTOS Y 5Z CULTURE E |  |
|----------------------------|-------------------------------------------------|--|
|                            | CARTAGENA DE INDIAS                             |  |
| DE ABSTRACTS -             | ORP Congress 2025                               |  |
| ario de envío de A         | bstracts                                        |  |
| ario ha sido correctament  | e enviado. Gracias.                             |  |
|                            |                                                 |  |
|                            |                                                 |  |

P/

Recuerda revisar las FECHAS LÍMITE que aparecen en la web. Si tu Abstract es aceptado debes **FORMALIZAR EL PAGO**, para poder presentar tu trabajo.

#### PASO 4

### ¡YA ESTAS REGISTRADO!

#### FORMALIZA TU INSCRIPCIÓN

En tu correo encontrarás las instrucciones para formalizar tu inscripción al evento.

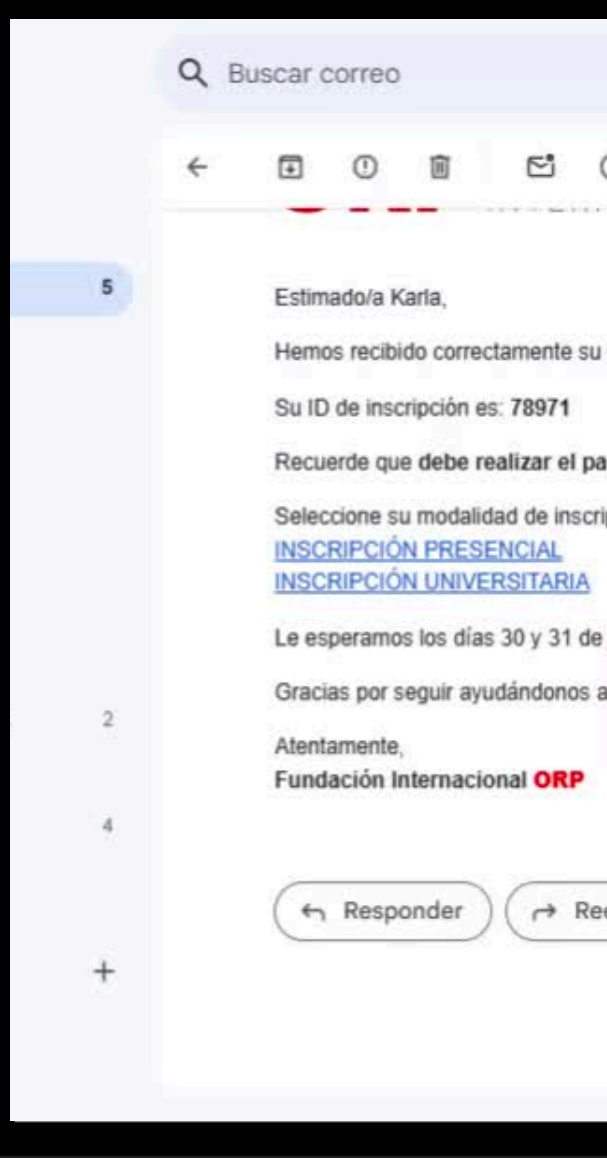

|                                                            | 莊                     | Activo ~          | 0        |
|------------------------------------------------------------|-----------------------|-------------------|----------|
|                                                            |                       |                   | 1 de 60. |
|                                                            |                       |                   |          |
| viicitud de inscripción al XXIV Congreso Internacional OF  | RP 2024.              |                   |          |
| o en la modalidad deseada para finalizar el proceso de re  | egistro.              |                   |          |
| ión:                                                       |                       |                   |          |
|                                                            |                       |                   |          |
| lio y 1 de agosto de 2025.                                 |                       |                   |          |
| ifundir buenas prácticas de Seguridad y Salud en el Trabaj | jo. Esperamos que dis | frute del evento. |          |
|                                                            |                       |                   |          |
|                                                            |                       |                   |          |
|                                                            |                       |                   |          |
| wiar                                                       |                       |                   |          |
|                                                            |                       |                   |          |
|                                                            |                       |                   |          |
|                                                            |                       |                   |          |
|                                                            |                       |                   |          |

## inos vemos!

#### XXIV CONGRESO INTERNACIONAL ORP

www.fiorp.org

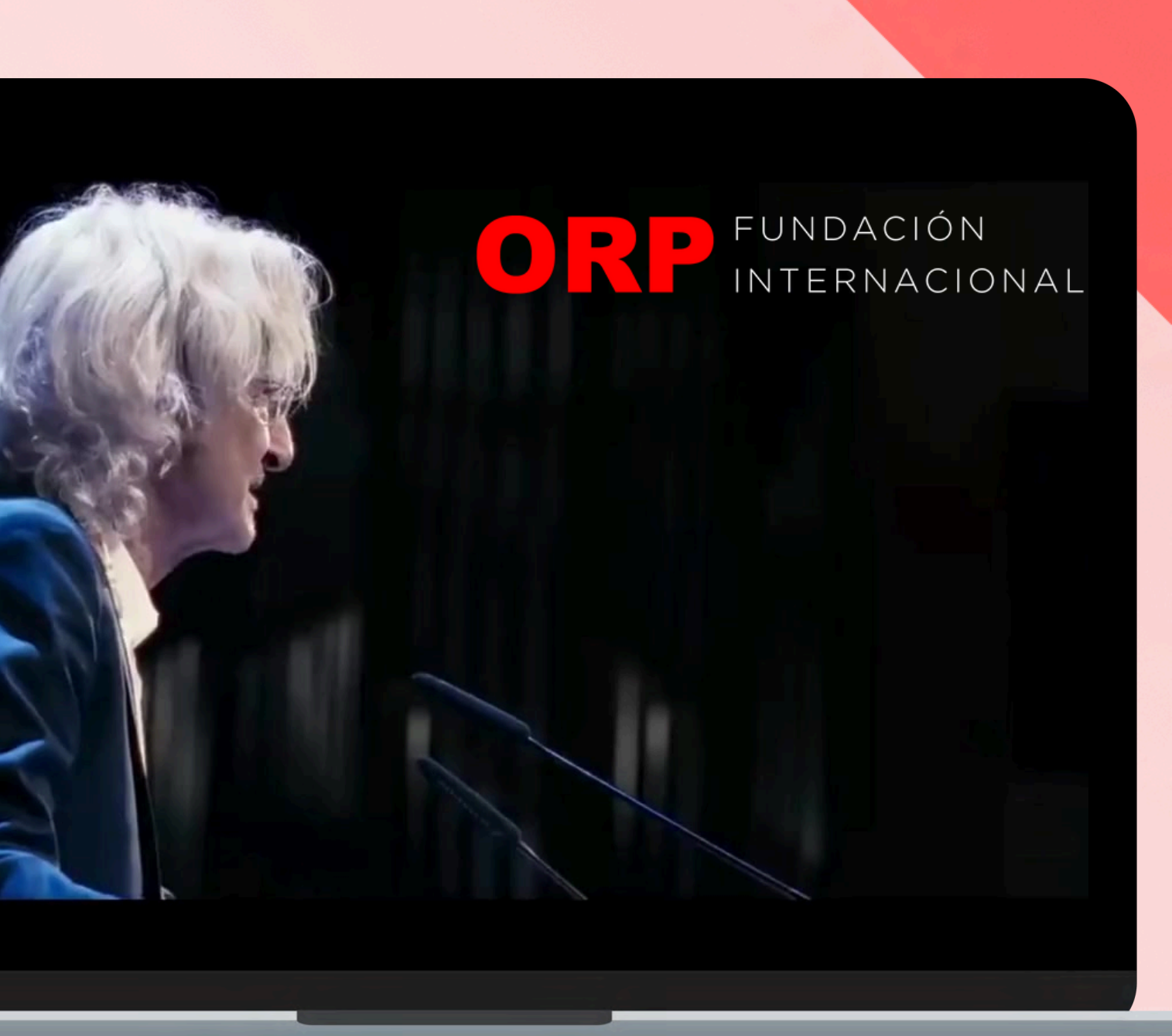